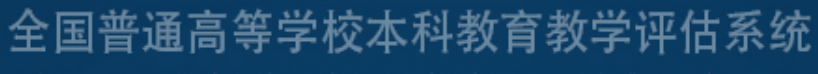

Evaluation system of undergraduate education and teaching in national colleges and universiti

# **专家使用手册** Expert's manual

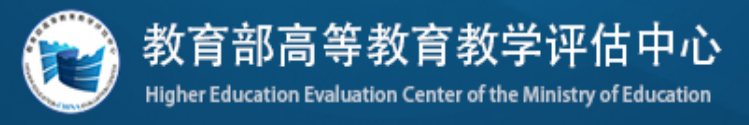

2021/04

# 说明

为了提高全国普通高等学校本科教育教学评估管理的信息化服 务水平,实现管理和服务的精细化、智能化,教育部高等教育教学评 估中心(以下简称"教育部评估中心")开发了"全国普通高等学校 本科教育教学评估管理系统"(以下简称"评估系统")。

本系统定位为评估平台,是省部协同开展全国高校评估的统一工 作平台。该系统主要服务于教育部、教育评估机构、地方教育行政部 门、评估专家委员会专家组织、评估专家、学校等用户。工作流程涵 盖了评估的六个阶段,具体实现为六大环节,依次是评估申请、学校 自评、线上评估、入校评估、审议评估报告、评估整改。同时系统实 现了全程留痕、过程指导、生成报告、统计分析等功能。

本系统已于近期开发完成,目前处于试运行阶段。专家用户在使 用过程中遇到的操作问题或意见建议可及时反馈至项目管理员或专 家组秘书,也可直接致电 010-82213313/82213312。我们将持续对对评 估管理进行优化和改进。

1

# 局 录

| 一、 操作流程       |
|---------------|
| (一) 线上评估操作流程3 |
| (二) 入校评估操作流程4 |
| 二、 操作说明4      |
| (一) 专家登录      |
| 1. 网址与账号4     |
| 2. 账号登录       |
| 3. 系统首页5      |
| (二) 线上评估7     |
| 1. 评估概况       |
| 2. 线上评估       |
| (三) 入校评估18    |
| 1. 入校评估布置会19  |
| 2. 入校评估方案19   |
| 3. 入校考察问题清单20 |
| 4. 问题核查表      |
| 5. 核查表汇总      |
| 6. 入校评估总结会22  |
| 7. 审核评估报告     |

# 一、操作流程

# (一) 线上评估操作流程

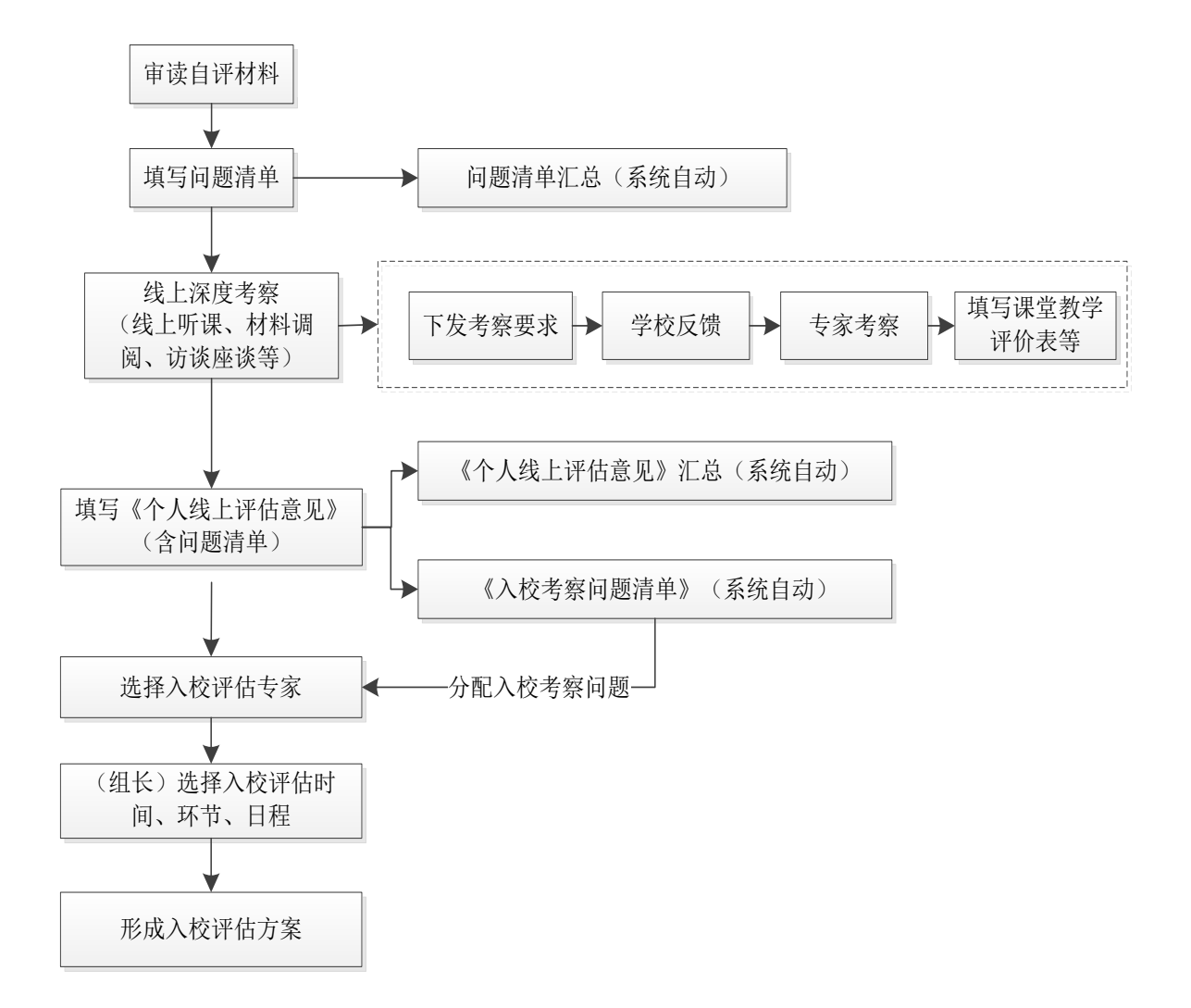

# (二)入校评估操作流程

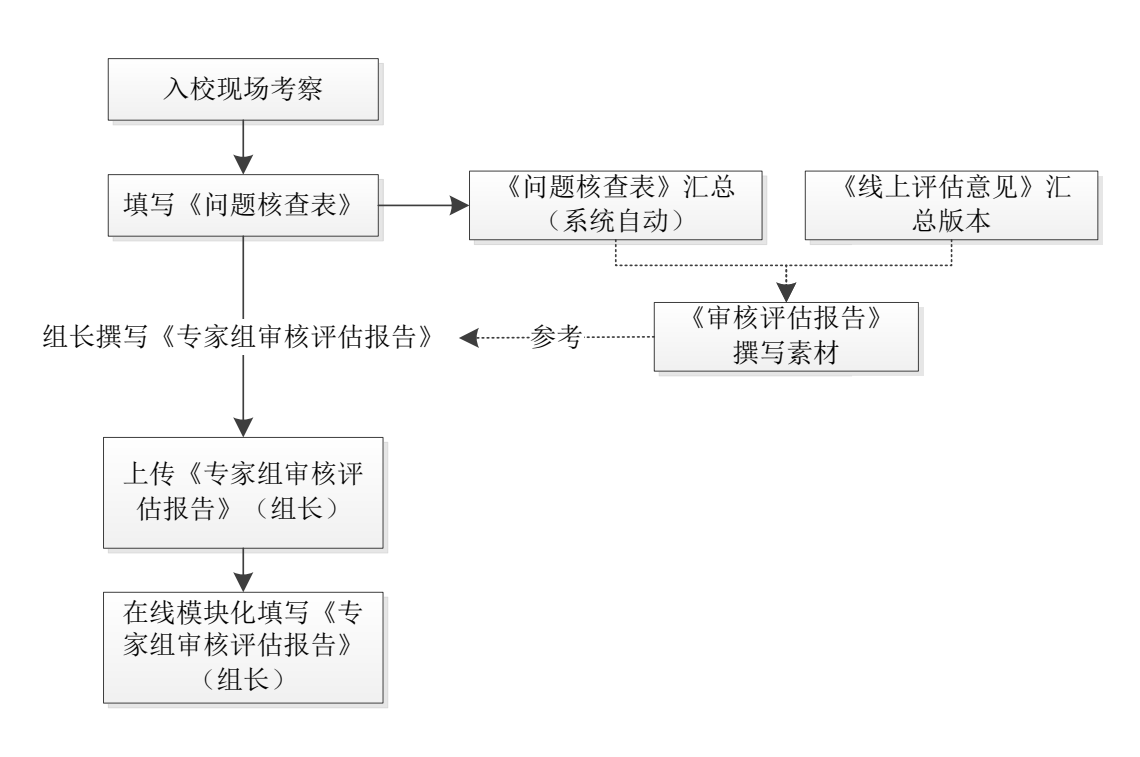

# 二、操作说明

# (一) 专家登录

#### 1. 网址与账号

本系统网址: https://eva.heec.edu.cn/, 主流浏览器均可正常访问。 评估专家的账号由教育部评估中心管理员创建,专家采用手机号、密 码登录的方式进入系统(手机号为专家入库时登记的号码)。账号获 取或系统使用过程中存在问题,可与专家组项目管理员联系解决。

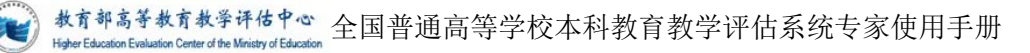

| 全国普通高等学校2 | 本科教育教学评估系统        |                                            | 【切换到旧版评估管理系统】             |
|-----------|-------------------|--------------------------------------------|---------------------------|
| 山秤促建      | 山祥佳餐              | ※广密码登录 会 账号/手机号/邮箱 合 密码 ② 物证码 ○ 物证码 ○ 自动登录 | 手机弓登录<br>7 X u T<br>忘记密码? |
|           | . V               | Øs                                         | 2                         |
|           | 主力单位:02020 就自我感受到 | (局数学)评估中心<br>号-1                           |                           |

# 2. 账号登录

专家账号首次登录系统需修改个人登录密码。新密码与确认密码必须保持一致方可修改成功。

| 😿 院校评估管理系统 | Ţ.   | 政策文件 | 常用工具 | <b>具</b> ▼ | 我的评估任务 | 审读笔记 |  |
|------------|------|------|------|------------|--------|------|--|
| ⑧ 账号管理 ▲   | 修改密码 | 玛    |      |            |        |      |  |
| 基本资料       |      |      |      |            |        |      |  |
| 修改密码       |      |      | 原密码  |            |        |      |  |
| 留 站内消息管理   |      |      | 新密码  |            |        |      |  |
|            |      |      | 确认密码 |            |        |      |  |
|            |      |      |      |            |        |      |  |
|            |      |      |      | 提交保        | 存      |      |  |

# 3. 系统首页

专家登录系统后将进入系统首页,首页呈现了角色相关的功能。

教育部高等教育教学评估中心 Higher Education Evaluation Center of the Ministry of Education

| 👿 院校评估管理系统 | 三 政策文件   | 常用工具 - 我的话        | F估任务 审读部   | 部記      |       | 8                  | 题好,张 |
|------------|----------|-------------------|------------|---------|-------|--------------------|------|
| ■账号管理 -    | 审核评估高校列表 |                   |            |         |       |                    |      |
| 🗉 站内消息管理   | 高校名称:    | Q领国               |            |         |       |                    |      |
|            | 高校名称     | 评估类型              | 线上评估时间段    | 入校评估时间段 | 我的角色  | 评估流程               |      |
|            |          | 第一类审核评估           | 2021-04-10 |         |       | 学校自评 3 线上评估 3 入校评估 |      |
|            | 大连理工大学   | 中央部安高校(宮部省<br>合建) | 2021-05-21 |         | 专家田田长 | 结论审议 > 展現整改        |      |

(1) 首页顶部左侧是系统名称及 logo; 右侧是登陆账号的基本信息以及账号资料修改和退出。

(2) 首页左侧是导航以及核心功能的入口。默认打开"我的评估 任务",可以查看个人评估任务信息。其中,评估流程里标记为绿色 的代表当前正在进行中的流程。

(3)若需要查看评估流程相关内容,必须先阅读并同意《专家承 诺书》后方可正常进行后续操作。

#### 普通高等学校本科教学工作审核评估

阅读并同意《专家承诺书》即可继续操作

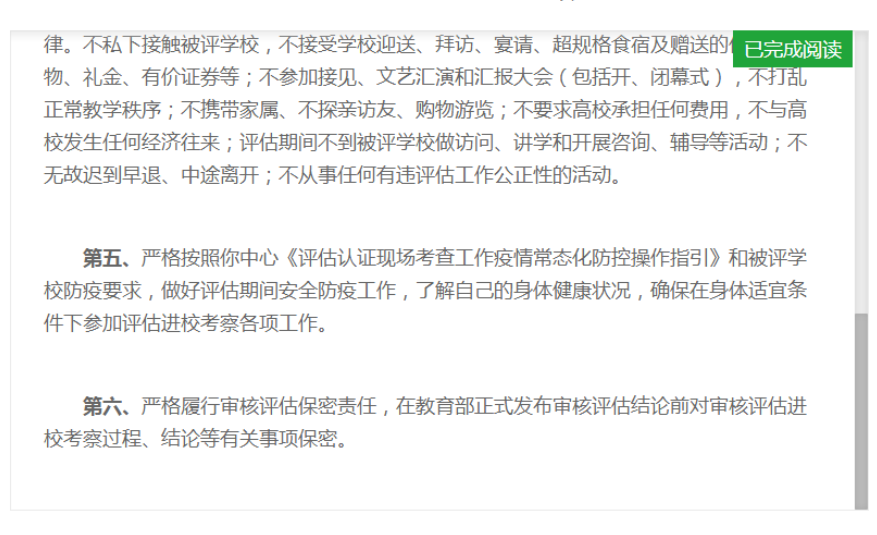

☑ 我已阅读并同意"《专家承诺书》"

继续操作

退出系统

(二) 线上评估

1. 评估概况

评估概况展示的是线上评估的一个整体情况。主要包括:评估进 度、专家组名单。

(1) 评估进度

查看评估进度可以清晰看到线上评估流程所处的当前环节。其中, 评估流程里蓝色表示已完成,绿色表示当前正在进行的流程,灰色代 表还没到时间节点。

| 😧 院校评估管理系        | 统 | Ξ | 政策文件 | 常用工具・ | 待办任务 🧕 | 我的评估们 | 時 审  | 卖笔记 |      |      |
|------------------|---|---|------|-------|--------|-------|------|-----|------|------|
| 圓 线上评估           | + |   |      | _     |        |       |      |     |      |      |
| 评估概况             | • |   | 学校自评 | >     | 线上评估   | 2     | 入校评估 |     | 结论审议 | 限期整改 |
| 评估进度             |   |   |      |       |        |       |      |     |      |      |
| 专家组名单            |   |   |      |       |        |       |      |     |      |      |
| 线上评估<br>线上评估专家评价 | * |   |      |       |        |       |      |     |      |      |

专家可以点击"学校自评"按钮,进入学校自评界面,在该页面 中能够查看或下载学校自评报告、《本科教育教学状态数据分析报告》 《在校生学习体验调查报告》《教师教学体验调查报告》《本科生就 业数据分析报告》《毕业生跟踪调查报告》和《用人单位跟踪调查报 告》,即:1+3+3。

点击左上角 logo,可返回评估流程,选择"线上评估"进入线上评估页面。

教育部高等教育教学评估中心。全国普通高等学校本科教育教学评估系统专家使用手册

| 🐨 院校评估管理系统                                             |      | 如東文件   | 常用工具 -  | 待办任务 🖸 我的评估任务 | 审读笔记 |    |                                                                                                    | 您好, | 线上评估专家1 - |
|--------------------------------------------------------|------|--------|---------|---------------|------|----|----------------------------------------------------------------------------------------------------|-----|-----------|
| 🗵 学校自评 🔶                                               | ₩ 首页 | > 学校自评 | 1) 常态资源 |               |      |    |                                                                                                    |     |           |
| 参考资料 -<br>常态资源 -                                       | ■ 学校 | 网站     |         |               |      |    |                                                                                                    |     |           |
| 学校网站<br>状态数据分析报告<br>本科教学质量报告<br>问卷调查报告<br>自评报告<br>特色材料 | ID   | 标题     |         |               |      | 状态 | ;දුන්රය මේ අති කරන්න කරන්න කරන්න කරන්න කරන්න කරන්න කරන්න කරන්න කරන්න කරන්න කරන්න කරන්න කරන්න කරන්න කරන්න කරන්න<br>කරන්න කරන්න කරන්න කරන්න කරන්න කරන්න කරන්න කරන්න කරන්න කරන්න කරන්න කරන්න කරන්න කරන්න කරන්න කරන්න කරන්න කරන්න කරන්<br>කරන්න කරන්න කරන්න කරන්න කරන්න කරන්න කරන්න කරන්න කරන්න කරන්න කරන්න කරන්න කරන්න කරන්න කරන්න කරන්න කරන්න කරන්න කරන්<br>කරන්න කරන්න කරන්න කරන්න කරන්න කරන්න කරන්න කරන්න කරන්න කරන්න කරන්න කරන්න කරන්න කරන්න කරන්න කරන්න කරන්න කරන්න කරන්<br>කරන්න කරන්න කරන්න කරන්න කරන්න කරන්න කරන්න කරන්න කරන්න කරන්න කරන්න කරන්න කරන්න කරන්න කරන්න කරන්න කරන්න කරන්න කරන | 操作  |           |
| ◎ 账号管理 🔶 👻                                             |      |        |         |               |      |    |                                                                                                    |     |           |

# (2) 专家组名单

查看专家组成员相关信息。

| 😧 院校评估管理系    | 統 | 亚 政策    | 文件 常用工具 •   | 待办任务 🧕 我的评估任务 | 审读笔记 |    |      | 您好,线上评估专家2 <del>~</del> |
|--------------|---|---------|-------------|---------------|------|----|------|-------------------------|
| <b>回线上评估</b> | • | #首页 > 线 | 上评估 > 专家组名单 |               |      |    |      |                         |
| 评估概况         |   | 序号      | 姓名          | 角色            | 所在单位 | 职务 | 学科专业 | 联系方式                    |
| 评估进度         |   | 1       | 线上评估专家2     | 线上评估专家        |      |    |      | 18652777749             |
| 专家组名单        |   | 2       | 王超          | 项目管理员         |      |    |      | 13066026035             |
| 线上评估         |   | 3       | 专家组秘书1      | 专家组秘书         |      |    |      | 18652777751             |
| 线上评估专家评价     |   | 4       | 线上评估专家1     | 专家组组长         | 北京大学 |    |      | 18652777748             |
| 回账号管理        |   | 5       | 线上评估专家3     | 线上评估专家        |      |    |      | 18652777750             |

#### 2. 线上评估

# (1) 线上评估前评审会

线上评估开始前1天,专家组组长负责组织召开专家组线上评估 布置会,启动评审工作,研讨确定线上评估工作方案,明确评估要求 及时间安排,分配工作任务,提出工作要求。

项目管理员或秘书通过评估管理系统预定腾讯会议后,专家可在"线上评估前布置会"页面查看会议时间和腾讯会议号。

教育部高等教育教学评估中心 Hadre Education Evaluation Center of the Ministry of Education

| 📦 院校评估管理系统           | 亚 政策S    | 2件 常用工具・ 約                   | 幼任务 🧧 我的评估任务 审读笔记                                        |             |     | 您好,线上评估专         |
|----------------------|----------|------------------------------|----------------------------------------------------------|-------------|-----|------------------|
| 图线上评估 -              | # 首页 > 线 | 上评估 > 线上评估前布置会               |                                                          |             |     |                  |
| 评估概况                 | ■ 会议安排   | ■ 会议纪史                       |                                                          |             |     |                  |
| 线上评估前布置会             | 评估有布置会   | 正式评估第一天举行。                   |                                                          |             |     |                  |
| 自评材料审读<br>问题清单       | ID       | 会议时间                         | 会议主题/链接                                                  | 会议号         | 状态  | 添加时间             |
| 线上深度考察 🔺             | 1        | 01月22日 20:00<br>01月22日 22:00 | 线上评估预备会<br>https://meeting.tencent.com/s/KXyzkWa95VfD    | 613 216 273 | 已结束 | 2021-01-21 14:13 |
| 下发深度考察要求<br>查看学校反馈信息 | 2        | 01月21日 20:00<br>01月21日 21:00 | 线上评估专家旧预备会<br>https://meeting.tencent.com/s/ZpS0WjQkXvDy | 925 148 186 | 已结束 | 2021-01-21 15:36 |

# 项目管理员或秘书提交会议纪要后,专家可查看及下载。

| 😧 院校评估管理系      | 充      | 亚酸     | <b>达菲文</b> 件 | 常用工具。    | 待办任务 🧧 | 我的评估任务 | 审试笔记 |  |  |          | 您好       | ,线上评估专 | <u>\$</u> 2 - |
|----------------|--------|--------|--------------|----------|--------|--------|------|--|--|----------|----------|--------|---------------|
| 団 线上评估         | •      | ₩ 首页 > | > 线上评估 >     | 线上评估前布   | 置会     |        |      |  |  |          |          |        |               |
| 评估觀況<br>线上评估   | ¥<br>• | ■ 会议3  | 安排           | 议纪史      |        |        |      |  |  |          |          |        |               |
| 线上评估前布置会       |        | ID     | 标题           |          |        |        |      |  |  | 添加时间     |          | 操作     |               |
| 自评材料审读<br>问题清单 | 1      | 1      | 基基大学道        | P估前布置会会; | 议纪型    |        |      |  |  | 2021-04- | 13 09:16 | 保查新    |               |

#### (2) 自评材料审读

查看并审核学校提交的自评材料。包括学校自评报告(含支撑材料)以及《本科教育教学状态数据分析报告》。

| 😧 院校评估管理系统          | Ξ 政策文件 常用工具▼                                                | 待办任务 19 我的评估任务 审读笔记                                                                                                    | 您好,线上评估专家1  |
|---------------------|-------------------------------------------------------------|----------------------------------------------------------------------------------------------------|-------------|
| 圓 线上评估 ▲            | ₩ 首页 > 线上评估 > 自评材料审读                                        |                                                                                                    |             |
| 评估概况 -<br>线上评估 -    | 学校概况                                                        | C 分项目评报告支撑材料 C 查看状态数配分析报告                                                                                                    |             |
| 线上评估前布置会<br>自评材料审读  | 学校自评工作开展情况                                                  | →化成元<br>学校现布教职工4173人,其中每任教师2642人。学校有中国科学院和中国工程院院士13人、中国科学院外播院士1人、瑞典皇家工程II                                                                                                    | â           |
| 问题清单<br>线上深度考察 ▼    | <ol> <li>1.党的领导</li> <li>1.1党的全面领导和社会主义<br/>办学方向</li> </ol> | 民土1人,要把被将中的网站建士38人。国务院学位医规会学科评议组成组10人,"长江学家实际计划""特殊教授33人,讲座教授4人,算<br>学者22人,国家出出青年基金织得者46人,国家"万人计划"入选者34人(其中科技创新领军人才20人,哲学社会科学领军人才2人,就<br>名称4人,再非联人才34人),"971计划" 远目首席科学家10人,"973计划"曾年科学家专题词首席科学家2人,首于万人才工程国 | 年<br>6<br>家 |
| 线上评估总结会<br>个人线上评估意见 | 2.质量保障能力                                                    | 级人选21人,科技部创新人才推进计划中等年科技创新该策人才入选者18人,教育訪時世纪优秀人才基金获得者17人。"国家级教学名师<br>实"获得者4人,辽宁省普通集等等校区本科校学名得37人。"沙汉英才计划"教学名得之人,强士主导把1043人,强士主导把244人,专行                                                                      | E           |
| 问题清单汇总<br>线上评估意见汇总  | 2.1 质保理念<br>2.2 质量标准                                        | 数时十支制止商业支卫技术内证341人,支制制商业支卫技术内证1216人。于仅就有增生于345人,数工生13065人,本科主23442人。                                                                                                    |             |

#### (3) 问题清单

专家可在该页面中填写线上评估期间提出的存疑问题、考察方式 以及是否需要入校考察。其中,考察方式包含:访谈、座谈、听课、 材料调阅和其他。 问题清单填写完毕并提交后,专家组长可在"问题清单汇总"界面中看到各位专家组成员提交的问题清单。

专家个人填写的《问题清单》与《个人线上评估意见》中的问题 清单是联动的,二者自动关联。即修改《问题清单》后,《个人线上 评估意见》中的问题清单也会自动修改。

| 💌 院校评估管理系统                             | 亚 政策文件 ?            | 常用工具 👻 待办任务 🚺 我          | 我的评估任务 审读笔记                     |
|----------------------------------------|---------------------|--------------------------|---------------------------------|
| 圓线上评估 ▲                                | 骨 首页 > 线上评估 >       | 专家个人问题清单及考查方式            |                                 |
| 评估概况 ←<br>线上评估 ~<br>线上评估前布置会<br>自评材料审读 | 专家个人问题清单及专家提交个人的问题清 | <b>战零查方式</b><br>1单和考查方式。 |                                 |
| 问题清单                                   | 三、问题清单              |                          |                                 |
| 线上深度考察 🔹                               | 一级指标                | 二级指标                     | 存疑问题/考察方式/是否需要入校考察              |
| 线上评估总结会                                | 3. 救育被学水平           |                          |                                 |
| 个人线上评估意见<br>问题清单汇总<br>线上评估意见汇总         |                     | 3.3 較师队伍                 | 1、专家个人填写存疑问题【听课】【无需入校考察】        |
| 入校考察问题清单                               |                     | 3.4 学生发展与支持              | + 85.0c5t                       |
| 专家组入校评估方案<br>线上评估专家评价                  |                     |                          | 其他: + / / / / 可以填写共性问题或者多指标关联问题 |

| 存疑问题/是否需                                        | 要入校考察 | × |
|-------------------------------------------------|-------|---|
|                                                 |       |   |
| 考察方式                                            | T     |   |
| <del>考察方式</del><br>访谈<br>座谈<br>听课<br>材料调阅<br>其他 | 确定 取消 |   |

#### (4) 线上深度考察

#### ①下发深度考察要求

具体包括:线上听课、线上材料调阅、线上访谈座谈、线上问卷 调查/访谈提纲。

线上评估期间,专家是否听课、调阅学生试卷和论文,由专家组 和专家视评估工作需要和高校信息化条件,与被评高校协商确定,不 搞"一刀切"和强制性要求,只要专家认为做出判断和结论的依据充 分即可。

专家首先需要在"下发深度考察要求"页面,选择对应的考察方 式,提出具体考察要求,发送给秘书,秘书统一汇总后,发送学校。 ➤ 线上听课:

专家勾选准备线上听课的课程,可以在相应课程后填写听课要求等备注信息,提交后由秘书统一汇总专家组听课信息,发送给学校。

| 😧 院校评估管理系统           | 三 政策文     | (件 常用工具)   | - 待办任务 <mark>0</mark> | 我的评估任务  | 务 审读笔记   |      |       |        |       |                | 1997,代1 | 评估专家2。                                |
|----------------------|-----------|------------|-----------------------|---------|----------|------|-------|--------|-------|----------------|---------|---------------------------------------|
| 回线上评估 -              | ₩首页 > 住,  | 上评估 > 线上深度 | 考察 > 线上听课             |         |          |      |       |        |       |                |         |                                       |
| 评估概况 -<br>线上评估 -     | ■ 线上听课    | ■ 线上材料调度   | ■ 线上访读继续              | 北 🎟 地上向 | 卷调查/访谈提明 |      |       |        |       |                |         |                                       |
| 线上评估前布置会             | 专业转击: 全   | 想 • 开课单位:  | 全部 ,                  |         |          |      |       |        |       |                |         |                                       |
| 自评材料审读               | ID        | 课程名称       | 课程号                   | 授课教师    | 授课教师职称   | 开课单位 | 上课班级  | 上课日期   | 起止时间  | 上课地点           | 主要上     | 课专业                                   |
| 问题清单                 | 9.1       | 1          | 2                     | 3       | 4        | 5    | 6     | 7      | 9     | 10             | 12      |                                       |
| 线上深度考察 •             | #100 0075 | L-75 7 7   |                       |         |          |      |       |        |       |                |         |                                       |
| 下发深度考察要求             | 100       |            |                       |         |          |      |       |        |       |                |         |                                       |
| 查看学校反馈信息<br>深度考察评价表  | 专家名       | 1选需要听课的课   | 程                     |         |          |      |       |        |       |                |         |                                       |
| 线上评估总结会              |           |            |                       |         |          |      |       |        |       |                |         |                                       |
| 个人线上评估意见             |           |            |                       |         |          |      |       |        |       |                |         |                                       |
| 问题清单汇总               |           |            |                       |         |          |      | 國上明   | 1.9M   |       |                |         | - 21 ×                                |
| 线上评估意见汇总<br>入校考察后照清单 |           |            |                       |         |          |      | ID    | 授课教师   | 课程名称  |                | 备注内容    | 操作                                    |
| 专家组入校评估方案            |           |            |                       |         |          |      | 1     | з      | 1     |                |         | • • • • • • • • • • • • • • • • • • • |
| 线上评估专家评价             |           |            |                       |         |          |      | 10/51 | 财商业保持内 | 家可じ不慎 | 杨宗后提攻          | 10 MAR  |                                       |
| □账号管理 -              |           |            |                       |         |          |      | 秘书的   | 一整理后提交 | 給评估学校 | ANY CONTRACTOR |         | 1338.0                                |

▶ 线上材料调阅:

专家可以根据需要调阅学校的培养方案、考卷、毕业设计/论文, 专家需要在学校提交的材料清单列表中进行勾选,提交给秘书汇总后, 发给学校。学校按调阅要求,补充提交相关材料后,专家可在"查看 学校反馈信息"中下载查看。

| 😧 院校评估管理系统                      | Ⅲ 政策文件 常用工具+ 符办任务 Ⅰ 我的评估任务 申读笔记                                 |      | 您好,线上评估专家2。 |
|---------------------------------|-----------------------------------------------------------------|------|-------------|
| <b>当线上评估</b>                    | ● 首页 > 线上评估 > 下发深度考察要求 > 线上材料调阅                                 |      |             |
| 评估概况 •<br>线上评估 •<br>线上评估前布冒会    | ■ 线上所课 ■ 线上材料调调 ■ 线上访谈控谈 ■ 线上问答调查/访说规制<br>调阅类型: 培养方案 考卷 毕业设计/论文 |      |             |
| 自评材料申读<br>问题清单<br>线上深度考察 •      | 10 校内专业(大类)名称                                                   | 专业代码 | 专业名称 所在单位名称 |
| 下发深度考察要来<br>查看学校反馈信息<br>深度考察评价表 |                                                                 |      |             |

▶ 线上访谈座谈:

访谈座谈的对象包括校领导、管理人员、教师、学生等。专家可 根据需要在相应人员名单中进行勾选,然后选择访谈时间,确认无误 后提交。秘书统一汇总专家组的访谈名单和访谈时间后,提交给学校, 秘书协调专家和学校,提前预定腾讯会议,做好在线访谈安排。

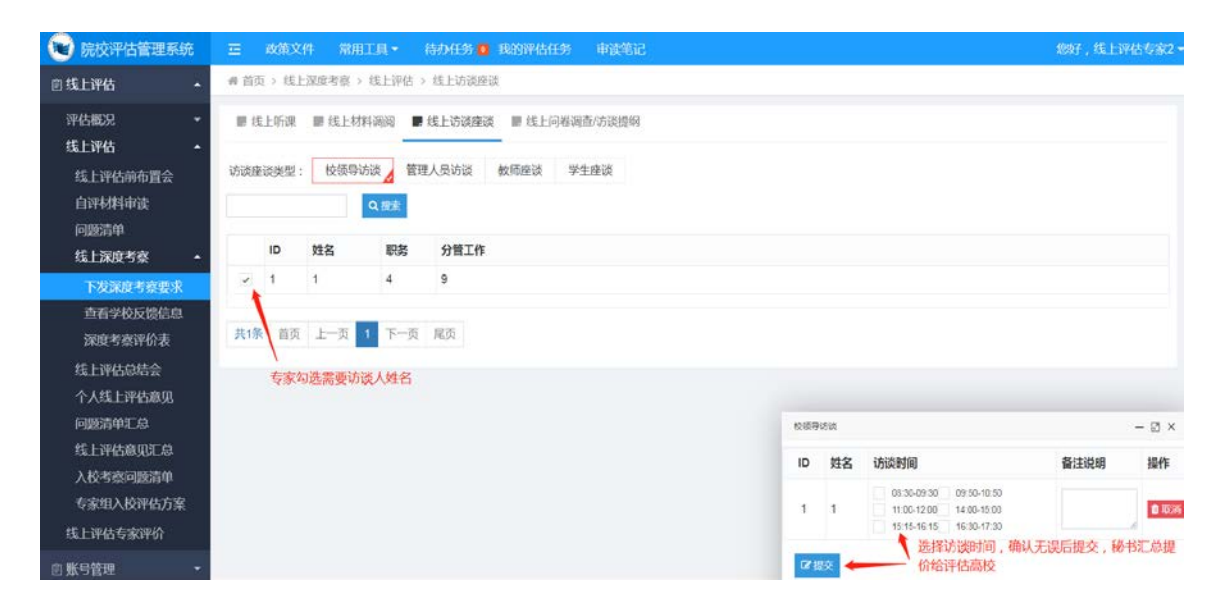

教育部高等教育教学评估中心 Higher Education Center of the Winitry of Education

| 👻 院校评估管理系统        |      | 政策文化 | * 常用工    |          |        | 助评估任   |          |        |      |      |            |                     |        | 您好,线1       | 评估专家。  |
|-------------------|------|------|----------|----------|--------|--------|----------|--------|------|------|------------|---------------------|--------|-------------|--------|
| 回线上评估 ·           | 番 首页 | > 线上 | 深度考察 > 《 | 专上评估 > 约 | 主法访谈座谈 |        |          |        |      |      |            |                     |        |             |        |
| 评估概况 🔻            | ■ 低. | 上听课  | ■ 线上材料   | 调阅 🛢 线   | 上访谈座谈  | ■ 线上问  | 卷调查/访谈提纲 |        |      |      |            |                     |        |             |        |
| 线上评估              | -    |      |          |          |        | -      |          |        |      |      |            |                     |        |             |        |
| 线上评估前布置会          | 访读座  | 关美型: | 权领导功能    | 2 管理人    | 员访谈 🕴  | 权师连续 / | 字生崖谈     |        |      |      |            |                     |        |             |        |
| 自评材料审读            |      |      | 4        | い観索      |        |        |          |        |      |      |            |                     |        |             |        |
| 线上深度考察 •          |      | ID   | 救职工号     | 姓名       | 性别     | 国籍     | 出生年月     | 入校年月   | 职称   | 学历   | 学位         | 所在单位名称              | 任教类型   | 任教校内专<br>名称 | 业(大类)  |
| 下发深度考察要求          | ~    | 1    | 1        | 2        | 3      | 4      | 5        | 6      | 7    | 8    | 9          | 10                  | 11     | 12          |        |
| 查看学校反馈信息          | -4   | _    |          |          |        |        |          |        |      |      |            |                     |        |             |        |
| 深度考察评价表           | #18  | 875  | 1-15 1   | 5-3 5    | 275    |        |          |        |      |      | ~ <        | 2021# 43  >         | 22     |             |        |
| 线上评估总结会           | ACON |      | TX       | P. M. P  | ege:   |        |          |        |      |      | 8 - 3      |                     | ×      |             |        |
| 个人线上评估意见          |      | 专家选择 | 泽多位教师证   | 推行座谈     |        |        |          |        |      |      | 4.5        | 6789                | 10     |             |        |
| 问题清单汇总            |      |      |          |          |        |        |          |        |      | 教術会会 | 11 12      | 13 14 15 16         | 17     |             | - 2 ×  |
| 线上评估意见汇总          |      |      |          |          |        |        |          |        |      |      | 18 19 3    | 20 21 22 23         | 24     |             |        |
| 入校考察问题清单          |      |      |          |          |        |        |          |        |      | ID   | 25 25 3    | 27 28 29 30         |        | 备注说明        | 操作     |
| 专家组入校评估方案         |      |      |          |          |        |        |          |        |      | 1    | 3.3.3      |                     |        |             | 0 8034 |
| ₩ L:mH±ch:m/A     |      |      |          |          |        |        | à        | 这里可以选择 | 具体时间 | -    | 出埠时尚       | 清空 现在               | 确定     |             |        |
| 5%,EFHD \$1869707 |      |      |          |          |        |        |          |        |      | 时间   | -          |                     |        |             |        |
| ■ 账号管理 👻          |      |      |          |          |        |        |          |        |      | -    | na a       |                     |        |             |        |
|                   |      |      |          |          |        |        |          |        |      | 译提交  | <b>←</b> ž | <sup>提</sup> 招完确认无证 | 吴后提交,和 | 时汇总提交给      | 合评估高校  |

# 线上深度考察 - 线上问卷调查/访谈提纲:

| 👿 院校评估管理系统                             | Ξ 政策文件 常用工具 * 待办任务 □                                                  | 我的评估任务 审读笔记              | 您好,线上评估专家2▼                   |
|----------------------------------------|-----------------------------------------------------------------------|--------------------------|-------------------------------|
| 回线上评估 •                                | ● 首页 > 线上评估 > 线上问卷调查/访谈提明                                             |                          |                               |
| 评估概况 →<br>线上评估 →<br>线上评估前布置会<br>白证材料中待 | ■ 线上听课 ■ 线上材料制料 ■ 线上访谈册<br>请专家上传统上问题课题/协议提唱*(请上传导加至POF                |                          |                               |
| 回题清单<br>线上深度考察 •                       | <ul> <li>・住上问聲调查/协该證明</li> <li>◆上段</li> <li>注: 資上传非加密PDF證:</li> </ul> | 式的线上间卷调香/访该遗务正文电子文档,文件大小 | F大于20MB。                      |
| 下发深度考察要求<br>查看学校反馈信息<br>深度考察评价表        |                                                                       | 安莱于1983年于1988年期1888年8月   | 0 1995 Z2 564                 |
| 线上评估总结会                                | 这个图标可以预览上传后的p                                                         | df文件                     |                               |
| 个人线上评估意见<br>问题清单汇总<br>线上评估意见汇总         |                                                                       | 8947 81<br>附件上传完需要点击保存   | 希认无误后提交,组长可以直着所有专家提交的文件,也可以退回 |
| 入校考察问题清单<br>キャッタン いっかけ た安              | ID 标题                                                                 |                          | 状态 添加时间 操作                    |

# ②查看学校反馈信息

查看学校的反馈信息。具体包括:培养方案补充材料、毕业设计 /论文补充材料。

| 😧 院校评估管理系统                 | 充  | Ξ itt  | 策文件    | 常用工具。  | 待办任务 📴 我的     | 评估任务 审计   | <b>禁宅记</b> |        |      | 您好,线上评估专家2、 |
|----------------------------|----|--------|--------|--------|---------------|-----------|------------|--------|------|-------------|
| 图 线上评估                     |    | ● 首页 > | 线上评估;  | 直看学校反  | 遗信息 > 培养方案补充标 | <b>対料</b> |            |        |      |             |
| 评估概况<br>线上评估               |    | ■ 培养)  | 方案补充材料 | # 考告社  | ▶充材料 ■ 毕业设计/i | 论文补充材料    |            |        |      |             |
| 线上评估前布置会<br>自评材料审读<br>问题清单 | 1  | ID     | 校内专业 ( | (大类)名称 | 专业代码          | 专业名称      | 所在单位名称     | 专家备注要求 | 培养方案 | 操作          |
| 线上深度考察<br>下发深度考察要求         | Î. |        |        |        |               |           |            |        |      |             |
| 直看学校反馈信息<br>深度考察评价表        |    |        |        |        |               |           |            |        |      |             |

# ③深度考察评价表

填写学校深度考察评价表。包括:课堂教学评价表、试卷评价表、 本科毕业论文(设计)评价表。

| - R45462                       | IN 1011214 |                                                                                    |   |      |    |
|--------------------------------|------------|------------------------------------------------------------------------------------|---|------|----|
| 线上评估 •                         | -          |                                                                                    |   |      |    |
| 线上评估前布置会                       | 课程名称:      | 授课时间:                                                                              |   |      |    |
| 自评材料审读                         |            |                                                                                    |   | 评价等级 |    |
| 问题诗中                           | 序号         | 评价标准                                                                               | 好 | ф    | 82 |
| 线上深度考察 •<br>下发深度考察要求           | 1          | 教学目标明晰,符合课程定位和学生认知特点,预定的教学目标能有效地实现。落实课程思政课念,引导学生树立正确的世界观、人生观和价值观,注重学生理想信念和通德终界的培养。 | 0 | 0    | 0  |
| 查看学校反馈信息                       | 2          | 体现"以学为中心、以散为主导"的数学理念,数学内容图绕数学目标设计,数学重难点突出,具有高阶性、创新性和挑战度。                           | 0 | 0    | 0  |
| 深度考察评价表                        | 3          | 教学过程与信息技术有效融合,教学方法和手段运用得当,能有效激发学生积极思维,师生互动良好。突出对学生学的要求和考核。                         | 0 | 0    | 0  |
| 线上评估总结会                        | 4          | 以产出为导向,注重学生创新能力和综合能力的培养,学生知识、能力、素质得到全面提升。                                          | 0 | 0    | 0  |
| 个人线上评估意见                       | 5          | 总纬评价                                                                               | 0 | 0    | 0  |
| 问题清单汇总<br>线上评估意见汇总<br>入校考察问题清单 | 问题与建       | x :                                                                                |   |      |    |
| 专家组入校评估方案<br>先上评估专家评价          |            |                                                                                    |   |      |    |

(5) 线上评估总结会

评估开始后的第6周,专家组组长需要召开线上评估总结会,全面总结专家组线上评估工作情况。

| 😧 院校评估管理系统     | 充 | 三 政策文     | 件 常用工具 * 待功                  | M任务 🧕 我的评估任务 审读笔记                                     |             |     | 您好,线上评估专家2 <del>,</del> |
|----------------|---|-----------|------------------------------|-------------------------------------------------------|-------------|-----|-------------------------|
| <b>回线上评估</b>   | • | ₩ 首页 > 线上 | 评估 > 线上评估总结会                 |                                                       |             |     |                         |
| 评估概况<br>线上评估   | • | ■ 会议安排    | ■ 会议纪妻                       |                                                       |             |     |                         |
| 线上评估前布置会       |   | ID        | 会议时间                         | 会议主题/锚接                                               | 会议号         | 状态  | 添加时间                    |
| 自评材料审读<br>问题清单 |   | 1         | 01月22日 20:00<br>01月22日 22:00 | 线上评估总结会<br>https://meeting.tencent.com/s/KXyzkWa9SVfD | 613 216 273 | 已结束 | 2021-01-21 14:13        |
| 线上深度考察         | - |           |                              |                                                       |             |     |                         |
| 线上评估总结会        |   |           |                              |                                                       |             |     |                         |

(6) 个人线上评估意见

专家完成线上评估任务后,撰写《专家个人线上评估意见》(含问题清单),并在线上评估总结会召开前提交。

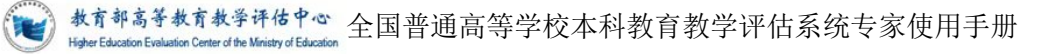

| 😧 院校评估管理系统                     | — 政策文件 常用        | 工具 • 待办任务 0 我的评估任务  | 申读笔记                           | 總好,线上评估专家2 |
|--------------------------------|------------------|---------------------|--------------------------------|------------|
| 會线上评估 •                        | @ 首页 > 线上评估 > 个/ | 、线上评估意见             |                                |            |
| 评估概况 •<br>线上评估 •               | 个人线上评估意见         |                     |                                |            |
| 线上评估前布置会                       | 一、总体情况           |                     |                                |            |
| 自评材料审读<br>问题清单                 | 专家2总体情况          |                     |                                |            |
| 线上深度考察 ▼                       | 二、评建成效           |                     |                                |            |
| 《工户中码》和云<br>个人线上评估意见<br>问题清单汇总 | 专家21年建成33        |                     |                                |            |
| 线上评估意见汇总                       | 三、问题清单           |                     |                                |            |
| 入校考察问题洞甲<br>专家组入校评估方案          | 一级指标             | 二級指标                | 存藏问题/考察方式/是否需要入校考察             |            |
| 线上评估专家评价                       | 1.党的领导           |                     |                                |            |
| 愈账号管理 →                        |                  | 1.1 党的全面领导和社会主义办学方向 | · ◆加加                          |            |
|                                |                  | 其他:                 | ◆運動一集 可以填写共性问题或者多指标关联问题        |            |
|                                | 存疑问题/是否          | 5需要入校考察             | Х<br>                          |            |
|                                | 考察方式<br>考察方式     | ▼<br>+ 添加一条 可以填     | <b>确定 取消</b><br>写共性问题或者多指标关联问题 |            |

## (7) 问题清单汇总

专家提交问题清单后,专家组长可在"问题清单汇总"界面看到 系统自动汇总的所有专家组成员的问题清单。组长可在此基础上进行 修改,或授权项目管理员/秘书修改。

问题清单汇总定稿后,专家组长可进行发布。随后专家组成员可 在该页面下查看专家问题清单汇总信息。

"问题清单汇总"与"线上评估意见汇总""入校考察问题清单" 是联动的,即同一个问题在一处修改后,其他两处也会联动修改。 教育部高等教育教学评估中心 Higher Education Evaluation Center of the Ministry of Education

| 😧 院校评估管理系统          | · 政策3    | (件 常用工具 -               | 待办任务 🟮 我的评估任务                              | 中铁笔记                        | 您好,线上评估专家3 + |
|---------------------|----------|-------------------------|--------------------------------------------|-----------------------------|--------------|
| 回线上评估 ▲             | 骨 首页 > 线 | 上评估 > 问题清单汇点            | 1                                          |                             |              |
| 评估概况 •<br>线上评估 •    | 问题清单汇总   | 0                       |                                            |                             |              |
| 线上评估前布置会            | 一级指标     | 二级指标                    | 存疑问题/考察方式/是否需要入校考                          | ¢                           |              |
| 自评材料审读              | 1.党的领导   |                         |                                            |                             |              |
| 回题清单<br>线上深度考察 •    |          | 1.1 党的全面领导和<br>社会主义办学方向 | 线上评估专家3:(1)专家3添加的问题<br>线上评估专家1:(2)我是组长【材料减 | 1【访谈】【无器入校考察】<br>间】【无黑入校考察】 |              |
| 线上评估总结会             |          | 其他:                     |                                            |                             |              |
| 个人线上评估意见<br>问题:清仙厂台 | 2.质量保障能力 |                         |                                            |                             |              |
| 线上评估意见汇总            |          | 2.1 质保理念                | 线上评估专家3:(1)专家3添加的问题                        | 1【听课】【需要入校考察】               |              |
| 入校考察问题清单            |          | 2.3 质保机制                | 线上评估专家1:(1) 我是组长【其他】                       | 【需要入校考察】                    |              |
| 专家组入校评估方案           |          | 其他:                     |                                            |                             |              |

### (8) 线上评估意见汇总

专家提交《个人线上评估意见》后,专家组长可在"线上评估意见汇总"页面看到系统自动汇总的所有专家组成员的《个人线上评估意见》。组长可在此基础上进行修改,或授权项目管理员/秘书修改。 汇总定稿后,专家组长可进行发布。随后专家组成员可在该页面下查 看汇总信息。

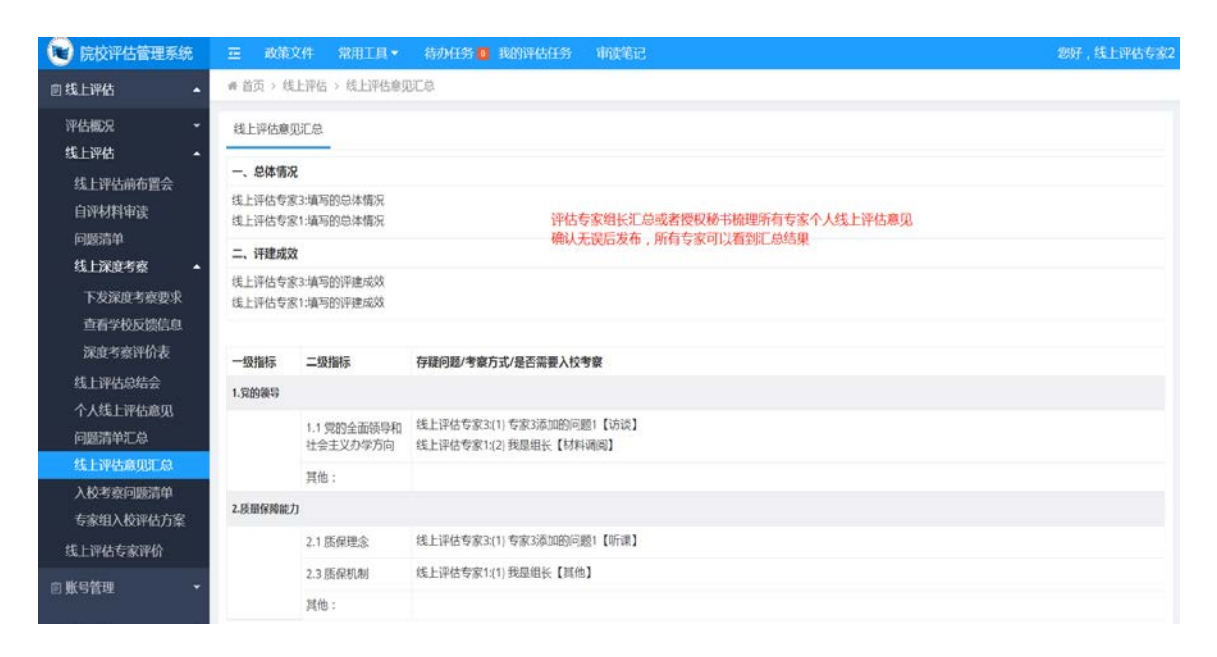

#### (9) 入校考察问题清单

系统会自动汇总所有专家组成员的"需要入校考察"的问题,形成"入校考察问题清单"。专家组长可在此基础上进行调整,或授权项目管理员/秘书进一步梳理,形成"入校考察问题清单"终稿并发布。

发布后,专家组成员可在该页面下查看专家组的"入校考察问题 清单"。

制定入校评估方案时,为入校专家分派入校考察问题均来源于 "入校考察问题清单"。

| 😧 院校评估管理系统            | 亚 政策     | 文件 常用工具 *               | 待办任务 1 我的评估任务 审读笔记                 | 您好,线上评估专家1 |
|-----------------------|----------|-------------------------|------------------------------------|------------|
| ■ 线上评估 ▲              | 委 首页 > 入 | 校评估 > 入校考察问题            | 調単                                 |            |
| 评估概况 ~ 线上评估 ^         | 入校考察问题   | 图清单                     |                                    |            |
| 线上评估前布置会              | 一级指标     | 二級指标                    | 存疑问题"考查方式」是否需要入校考察                 |            |
| 自评材料审读                | 1.党的领导   |                         |                                    |            |
| 问题清单<br>结上深度来来 -      |          | 1.1 党的全面领导和<br>社会主义办学方向 | 线上评估专家2(1)管濯濯濯濯濯濯濯濯濯濯湿【隆谈】【需要入校考察】 |            |
| 线上评估总结会               |          | 其他:                     | 线上评估专家2(1)1的其他问题怎么保存的【说谈】【需要入校考察】  |            |
| 个人线上评估意见              | 2.质量保持能力 | b                       |                                    |            |
| 问题清单汇总                |          | 21 质保理念                 | 线上评估专家33(1)专家3添加的问题1【听课】【需要入校考察】   |            |
| 线上评估意见记息<br>入 拉本农园服装的 |          | 22质量标准                  |                                    |            |
| 专家组入校评估方案             |          | 2.3 质保机制                | 线上评估专家1:(1) 我是追长【其他】【需要入校考察】       |            |

# (10) 专家组入校评估方案

专家组集体商议确定入校评估方案后,组长进入该页面,填写入校考察时间段、选择入校考察人员、分配入校考察任务、填写入校考察环节、日程等。

入校考察任务分配完成后,入校考察专家能够在"入校考察"模块的《问题核查表》中看到分配给自己的考察问题。

教育部高等教育教学评估中心 Higher Education Evaluation Center of the Ministry of Education Higher Education Evaluation Center of the Ministry of Education

| 😧 院校评估管理系统           | Ξ           | 政策文件 第                           | 8用工具 + 待                                                                                                    | 加任务 🚺 🛙    | 8的评估任务 耳                              | 转笔记                                                                       |                | 您好,线上评估专家1                        |
|----------------------|-------------|----------------------------------|----------------------------------------------------------------------------------------------------|------------|---------------------------------------|---------------------------------------------------------------------------|----------------|-----------------------------------|
| 自线上评估 •              | ₩ 首页        | 5 > 线上評估 >                       | 专家组入校评估方题                                                                                                    | Del        |                                       |                                                                           |                |                                   |
| 评估概况 →<br>线上评估 →     | 选择)<br>総止日期 | <b>校起止日期</b><br>9:2021-04-13-202 | 1-04-19                                                                                                    | - 专家组      | 长设置入校起止日                              | 期                                                                         |                | 专家组长选择入校评估专家                      |
| 线工作拍明和直云             | 选择)         | 校专家                              |                                                                                                    |            |                                       |                                                                           |                | 十选择                               |
| 问题清单<br>线上滚度考察 •     | 序号          | 姓名                               | 职务                                                                                                    |            | 工作单位                                  | 学科专业                                                                      | 考察任务           | 分配考察任务                            |
| 线上评估总结会              | 1           | 线上评估专家3                          |                                                                                                    |            |                                       |                                                                           |                | 十分配考查任务                           |
| 个人线上评估意见问题清单汇总       | 选择)         | 校环节                              | and the second second s |            |                                       |                                                                           | 给入校评信<br>所有入校考 | 。<br>专家分配考查任务<br>语的问题都来自入校考查问题清单里 |
| 线上评估意见汇总<br>入校考察问题清单 | PO.P        |                                  | 1926                                                                                                    |            |                                       |                                                                           |                |                                   |
| 专家组入校评估方案            | 考查日         | 1程                               | 0+65                                                                                                    | 0199       |                                       |                                                                           |                |                                   |
| 线上评估专家评价             | 13-2        | 口州                               | DB#R<br>上午                                                                                                    | 口tx<br>消热保 |                                       |                                                                           |                |                                   |
| 回 账号管理 -             | 1           | 2021-04-13                       | 下午                                                                                                    | 清洁描        |                                       |                                                                           |                | iπ.                               |
| 图 始内洞总管理             |             |                                  | 晚上                                                                                                    | 18         |                                       |                                                                           |                | *                                 |
|                      |             | 选择入校有                            | 家<br>古专家<br>建词捜索<br>家<br>一<br>古<br>ち<br>家<br>1<br>古<br>で<br>家<br>1<br>上<br>平<br>店<br>专家<br>1<br>上<br>平<br>活<br>专家<br>1<br>二<br>志<br>家<br>3<br>1<br>二<br>る<br>家<br>1<br>二<br>る<br>家<br>1<br>二<br>る<br>家<br>1<br>二<br>る<br>家<br>1<br>二<br>る<br>家<br>1<br>二<br>る<br>家<br>1<br>二<br>る<br>歌<br>1<br>二<br>る<br>歌<br>1<br>二<br>一<br>る<br>い<br>二<br>の<br>の<br>二<br>の<br>の<br>の<br>い<br>一<br>の<br>の<br>の<br>の<br>の<br>の<br>い<br>し<br>で<br>の<br>い<br>つ<br>の<br>の<br>の<br>の<br>の<br>の<br>の<br>の<br>の<br>の<br>の<br>の<br>の                                                                                                    |            | · · · · · · · · · · · · · · · · · · · | <ul> <li>□ 入校专家</li> <li>◎ 关键词搜索</li> <li>□ 张专家</li> <li>□ 董专家</li> </ul> |                |                                   |

# (三)入校评估

专家入校评估与线上评估同为评估的两个环节,相互补充,相辅 相成。线上评估是入校评估的基础,入校评估是线上评估的补充与深 化。专家在线上评估的基础上,入校进一步对存疑的问题进行重点求 证,以形成对学校本科教育教学工作全面、客观、准确、公平、公正 的评价。 入校评估通过现场考察、实地调研、文档查阅等手段,对专家组 线上审核存疑的问题进行重点求证,对被评高校人才培养的关键指标 和核心要素进行重点核实,对线上无法审查的指标和考察环节以及不 具备线上考察条件的关键环节进行现场核查。

入校评估完成后,专家组所有成员均需要在线填写《问题核查表》并提交。专家组组长需要撰写《专家组审核评估报告》并上传系统。

#### 1. 入校评估布置会

项目管理员或专家组秘书预定线上会议。会议结束后上传会议纪 要供专家查看。

| 😧 院校评估管理系统        | 三 政策文     | 件 常用工具 🕶 🧍                   | 诗办任务 🚺 我的评估任务 🛛 审                    | 读笔记                |             |     | 您好,线上评估专家1•      |
|-------------------|-----------|------------------------------|--------------------------------------|--------------------|-------------|-----|------------------|
| ◎入校评估 ▲           | ₩ 首页 > 入核 | 评估 > 入校评估前布置台                | È:                                   |                    |             |     |                  |
| 评估进度              | ■ 会议安排    | ■ 会议纪要                       |                                      |                    |             |     |                  |
| 入校评估前布置会          |           |                              |                                      |                    |             |     |                  |
| 入校评估方案            | ID        | 会议时间                         | 会议主题/链接                              |                    | 会议号         | 状态  | 添加时间             |
| 入校考察问题清单<br>问题核查表 | 1         | 01月22日 20:00<br>01月22日 22:00 | 入校评估前布置会<br>https://meeting.tencent. | com/s/KXyzkWa9SVfD | 613 216 273 | 已结束 | 2021-01-21 14:13 |
| 核查表汇总             |           |                              |                                      |                    |             |     |                  |
| 入校评估总结会           |           |                              |                                      |                    |             |     |                  |
| 审核评估报告            |           |                              |                                      |                    |             |     |                  |
| 入校评估专家评价          |           |                              |                                      |                    |             |     |                  |

# 2. 入校评估方案

查看入校评估方案信息。入校评估方案由线上评估环节生成。

| 被评          | 高校 | 某某大学                           |            |  |  |  |  |
|-------------|----|--------------------------------|------------|--|--|--|--|
| 评估类型        |    | 第一类                            |            |  |  |  |  |
| 入校考查时间      |    | 2021年04月07日-04月27日             |            |  |  |  |  |
| 入校考查专家组名单   |    |                                |            |  |  |  |  |
| 姓名          | 角色 | 工作单位                           | 职务         |  |  |  |  |
| 张老师         | 组员 | 333                            |            |  |  |  |  |
| 评估专家        | 组员 | 000                            |            |  |  |  |  |
| 线上评估专<br>家1 | 组员 | 北京大学                           | 处级-教学科研机构- |  |  |  |  |
| 评估秘书        | 秘书 |                                |            |  |  |  |  |
| 入校考查日程      |    |                                |            |  |  |  |  |
| 日期          | 时段 | 日程                             |            |  |  |  |  |
|             | 上午 | 深度访谈<br>走访座谈                   |            |  |  |  |  |
| 09月26日      | 下午 | 下午         深度访谈           走访座谈 |            |  |  |  |  |
|             |    |                                |            |  |  |  |  |

#### 审核评估专家组入校考查方案

# 3. 入校考察问题清单

查看入校考察问题清单。问题清单内容由线上评估环节生成。

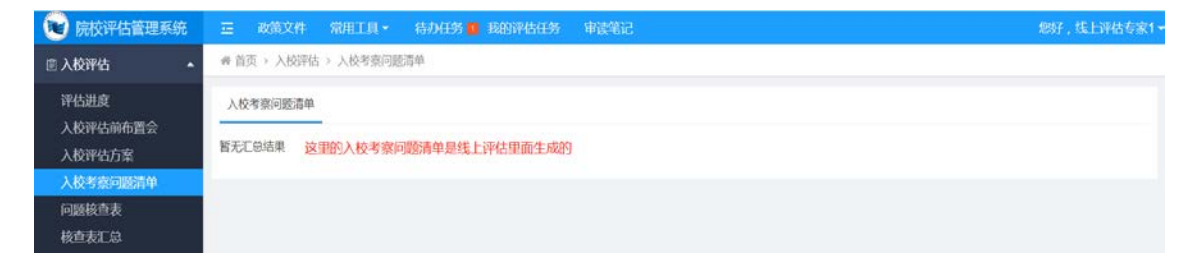

#### 4. 问题核查表

查询问题核查表。核查表的存疑问题分为两类:线上评估系统分 配的需要当前专家入校核查的问题(不带删除按钮)、入校评估专家 入校后新添加的其他存疑问题(带删除按钮)。

| 👿 院校评估管理系统          | 三 政策        | 文件 常用工具・                     | 待办任务 1. 我的评估任务 申读笔记                                          | 您好,线上评估专家1。 |
|---------------------|-------------|------------------------------|--------------------------------------------------------------|-------------|
| 回入校评估 *             | ● 首页 > )    | 、校评估 > 问题核查表                 |                                                              |             |
| 评估进度<br>入校评估前布置会    | 问题核查表       |                              |                                                              |             |
| 入校评估方案<br>入校考察问题清单  | 默认不得到的      | 除按钮的存着问题是线上评<br>的是人校评估专家人校后新 | 占斯他分離的需要当前今多入校核整備兒。<br>各面的對他 <b>分</b> 種问题                    |             |
| 问题核查表               | 一级指标        | 二级指标                         | 存骚问题/核查情况                                                    | 操作          |
| 入校评估总结会             | 1.528998459 |                              |                                                              |             |
| 审核评估报告<br>入校评估专家评价  |             |                              | 存疑问题: 线上评结系统分配给自己需要入校核查的存疑问题<br>核查情况:                        |             |
| 回 <del>账号管理</del> - |             |                              |                                                              |             |
| <b>由站内消息管理</b>      |             |                              | 改进建议:                                                        | J           |
|                     |             | 1.1 党的全面领导和<br>社会主义办学方向      | 存疑问题:入校后发现的新存疑问题            存疑问题:入校后发现的新存疑问题           检查情况: |             |
|                     |             |                              | 改进建议:                                                        | ]           |

#### 5. 核查表汇总

专家组成员填写《问题核查表》并提交后,专家组组长可以在该 页面查看系统自动汇总的信息。可自行修改调整或授权项目管理员或 秘书进一步梳理。

专家组组长发布"核查表汇总"后,专家组成员可以查看。

教育部高等教育教学评估中心
 全国普通高等学校本科教育教学评估系统专家使用手册
 Higher Education Evaluation Center of the Ministry of Education

| 💓 院校评估管理系统                             | 豆 政策     | 文件 常用工具 •    | 待办任务 💶 我的评估任务                                                            | 审读笔记                                                       | 總好,线上评估专家1~ |
|----------------------------------------|----------|--------------|--------------------------------------------------------------------------|------------------------------------------------------------|-------------|
| 自入校评估 -                                | 番 首页 > ノ | △枝評估 > 核查表汇总 |                                                                          |                                                            |             |
| 评估进度<br>入校评估前布置会<br>入校评估方案<br>入校考察问题清单 | 核查表汇总    | 人的问题调单和考查方式。 |                                                                          |                                                            |             |
| 问题核查表                                  | 一级指标     | 二级指标         | 存疑问题/核查情况                                                                |                                                            |             |
| 核查表汇总                                  | 1.党的领导   |              |                                                                          |                                                            |             |
| 入校评估总结会<br>审核评估报告<br>入校评估专家评价          |          | 11 带的全面体导和   | 线上评估专家1线上评估提出存疑<br>专家提出的存疑问题【需要入校书<br>入校专家【线上评估专家1】核查<br>入校专家【线上评估专家1】成进 | <b>約题:</b><br>考察】<br>1億況:入校专家填写的具体核查情况<br>建议:入校专家填写的具体改进建议 |             |
| 回 账号管理 ◆<br>回 站内消息管理                   | 2        | 社会主义办学方向     | 线上评估专家1线上评估提出存疑<br>专家其他存疑问题【需入校考察】<br>入校专家【线上评估专家1】核查<br>入校专家【线上评估专家1】该进 | [问题:<br>]<br>1情况:入校专家填写的具体核查情况<br>1建议:入校专家填写的具体改进建议        |             |
|                                        | 其他:      |              |                                                                          |                                                            |             |

6. 入校评估总结会

评估开始后的第6周,专家组组长需要召开线上评估总结会,全面总结专家组线上评估工作情况。

| 😧 院校评估管理系统                 | 三 政策文     | 件 常用工具  待                    | <b>ク任务 11 我的评估任务 审读笔记</b>                             |             |     | 您好,线上评估专家1       |
|----------------------------|-----------|------------------------------|-------------------------------------------------------|-------------|-----|------------------|
| 回入技评估 ~                    | # 首页 > 入8 | 评估 > 入校评估总结会                 |                                                       |             |     |                  |
| 评估进度<br>入校评估前布置会           | ■ 会议安排    | ■ 会议纪要                       |                                                       |             |     |                  |
| 入校评估方案                     | ID        | 会议时间                         | 会议主题/链接                                               | 会议号         | 状态  | 添加时间             |
| 入校考察问题清单<br>问题核查表<br>核查表汇总 | 1         | 01月22日 20:00<br>01月22日 22:00 | 入校评结局结会<br>https://meeting.tencent.com/s/KXyzkWa9SVID | 613 216 273 | 已结束 | 2021-01-21 14:13 |
| 入校评估总结会                    | -         |                              |                                                       |             |     |                  |
| 审核评估报告<br>入校评估专家评价         |           |                              |                                                       |             |     |                  |

#### 7. 审核评估报告

线上评估和入校评估结束后,入校评估专家组长要根据入校评估 专家,综合专家个人线上评估意见、专家组线上评估问题汇总表、入 校评估后确定的"问题清单"等情况,撰写写实性《普通高等学校本 科教育教学专家组审核评估报告》并提交至评估系统供组内专家讨论 并修改。 专家组组长在撰写《专家组审核评估报告》前,可先通过评估管 理系统下载"写作素材","写作素材"由"线上评估意见汇总"和 "核查表汇总"组合而成。

《专家组审核评估报告》(初稿)形成后,需征求线上和入校评 估专家组全体成员意见,征求意见的方式,包括是否需召开线上会议 讨论等,由专家组组长视情况自行决定。

最终《专家组审核评估报告》需在线下评估结束后 4 周内在评估 系统上提交。

专家组审核评估报告: (组长上传)

| 👿 院校评估管理系统         | Ξ.4  | y蕹文件 (   | 常用工具。  | 待办任务 🧧 | 我的评估任务 | 审读笔记 |  |     | 您好               | ,线上评估专家1+ |
|--------------------|------|----------|--------|--------|--------|------|--|-----|------------------|-----------|
| 自入校评估 •            | 师 首页 | > 入校評估 > | 专家组审核评 | 佔服告    |        |      |  |     |                  |           |
| 评估进度<br>入校评估前布置会   | 专家组织 | 甲核评估报告   | 填写专家组织 | 甲核评估报告 |        |      |  |     |                  |           |
| 入校评估方案<br>入校考察问题语单 | ID   | 标题       |        |        |        |      |  | 状态  | 添加时间             | 操作        |
| 问题核查表<br>核查表汇总     | 1    | 上传题试文    | ft.    |        |        |      |  | 已提交 | 2021-01-29 11:04 | 2.66      |
| 入校评估总结会            |      |          |        |        |        |      |  |     |                  |           |
| 审核评估服告<br>入校评估专家评价 |      |          |        |        |        |      |  |     |                  |           |

# 专家组长模块化填写专家组审核评估报告:

| 💌 院校评估管理系统                  | 亚 政策文件 常用工具。 待办任务 B 我的评估任务 审读笔记                                                                                                    | 您好,线上评估专家1 <del>。</del> |
|-----------------------------|----------------------------------------------------------------------------------------------------|-------------------------|
| 回入校评估 •                     | ♣ 首页 > 入校评估 > 填写专家坦申核评估报告                                                                                                    |                         |
| 评估进度<br>入校评估前布置会            | 专家坦平核评估报告 编写专家坦平核评估报告                                                                                                    |                         |
| 入校评估方案<br>入校考察问题清单<br>问题核查表 | 一、总体情况                                                                                                    |                         |
| 核查表汇总<br>入校评估总结会            | 二、评理成效                                                                                                    |                         |
| 审核评估报告                      |                                                                                                    |                         |
| 入校评估专家评价                    | The state of the state of the s |                         |
| 回账号管理 -                     | 三、主要问题                                                                                                    |                         |
| 回 站内消息管理                    | 1.92989                                                                                                    |                         |
|                             | 2.质量保障能力                                                                                                    |                         |